# 学外からのデータベースアクセス

## Scopus

#### ①サインインをクリック

| Scopus Preview                                                        |                                                                                                    | Q 著者検索 収録誌                                                    | 0 â                                                                                                    | アカ | ウントを作成        | サインイン |
|-----------------------------------------------------------------------|----------------------------------------------------------------------------------------------------|---------------------------------------------------------------|----------------------------------------------------------------------------------------------------|----|---------------|-------|
| Scopus Preview                                                        | ようこそ                                                                                                    |                                                               |                                                                                                    |    |               |       |
| Scopus製品情報 > ブログ                                                      | a                                                                                                    |                                                               |                                                                                                    | in | y f D         |       |
| アクセスをチェック<br>ユーザー名とバスワードまた<br>じてアクセスできるかどうか<br>い。<br>Scopusへのアクセスをチェッ | 著者プロファイノ           a所属機関を通<br>確認してくださ         Scopusは、論文が収録さ<br>ロファイルを提供してい<br>し、必要に応じて修正し           グ         著者プロファイルを表示 | レ (無料)<br>れているすべての研究者の著者ブ<br>ます。著者ブロファイルを確認<br>てください、すべて無料です。 | Franklin Korsen Justicia (dred)<br>- Menie<br>- Menie<br>- Meni |    |               |       |
| Scopus収録コンテン<br>収録コンテンツガイド g                                          | ツ ジャーナルの評価料)                                                                                                    | 西指標とランク(無                                                     | Sources<br>Instance Other resolutions<br>in the second second second<br>instances in the second second<br>instances in the second second<br>second second second second second<br>second second second second second<br>second second second second second second<br>second second second second second second<br>second second second second second second second<br>second second second second second second second second second<br>second second second second second second second second second second second second second second second second<br>second second second second second second second second second second second second second second second second<br>second second second second second second second second second second second second second second second second<br>second second second second second second second second second second second second second second second second<br>second second second second second second second second second second second second second second second second<br>second second sec                                                                                                    |    | a constant of |       |

#### スマホ画面の場合は、三の中の Sign Up クリック

| 13:33                                                     | 3                                                                                                    | <b>, 11 4</b> 46                      |                          | サインイン 刃                                             |
|-----------------------------------------------------------|----------------------------------------------------------------------------------------------------|---------------------------------------|--------------------------|-----------------------------------------------------|
| Preview                                                   |                                                                                                    | ۹ 🚍                                   |                          | <b>回 収録誌</b>                                        |
| eviewへよう<br>ぇ ブログ ォ                                       | こそ                                                                                                    | in y f D                              |                          | How can we help?<br>♀ Support centerㅋ<br>▣ チュートリアルㅋ |
| をチェック<br>(スワードまたは所<br>こアクセスできるか<br>こください。<br>クセスをチェック     | 著者プロファイル(無料)<br>Scopusは、論文が収録されているす。<br>ての研究者の著者プロファイルを提<br>しています。著者プロファイルを提<br>し、必要に応じて修正してください、<br>すべて無料です。<br>著者プロファイルを表示> | Such for a subsequence                | f <mark>プロファイル(</mark> f |                                                     |
| 录 <b>コンテンツ</b><br>ソガイド ┇<br>レリスト ≛<br>Jスト ≛<br>ſトルリスト ≛   | ジャーナルの評価指標と<br>ランク(無料)<br>Scopusは、ゲストユーザーにも無料<br>各種指標を提供しています。<br>ジャーナルランクを表示>                                                |                                       |                          |                                                     |
| ウントをお持ち<br><sup>すると、Scopus Previev</sup><br><sup>す。</sup> | でない場合 Scopus<br>かその他のElsevier製品に無料 こちらに                                                                                       | の購読方法<br>お問い合わせください。                  |                          |                                                     |
|                                                           | 表示言語<br>Switch to English<br>宣看简件文版本<br>查看繁艳文版本<br>Просмотр версии на русском языке                                           | カスタマーサービス<br>ヘルプ<br>チュートリアル<br>お問い合わせ |                          |                                                     |

**②**「所属機関経由でサインイン」 クリック

| ELSEVIER                               |
|----------------------------------------|
| ようこそ                                   |
| Scopusでの利用を続行するには、メールアドレスを入<br>力してください |
| メールアドレス                                |
|                                        |
| 続行する                                   |
| 所属機関経由でサインイン                           |
|                                        |

❸フォームに「kitami」と入力すると、プルダウンでサジェストが表示されるので、「Kitami Institute of Technology」を選択

| <b>ELSEVIER</b>                      |
|--------------------------------------|
| 所属機関を検索                              |
| 続けるには、メールアドレスまたは所属機関名を入力し<br>てください   |
| 所属機関のメールアドレスまたは所属機関名<br>kitami       |
| Kitami Red Cross Hospital            |
| Kitami Institute of Technology       |
| Hokkaido Prefectural Kitami Hospital |
| Vitamix Corp                         |

⑤「Kitami Institute of Technology 経由でアクセスする」をクリック

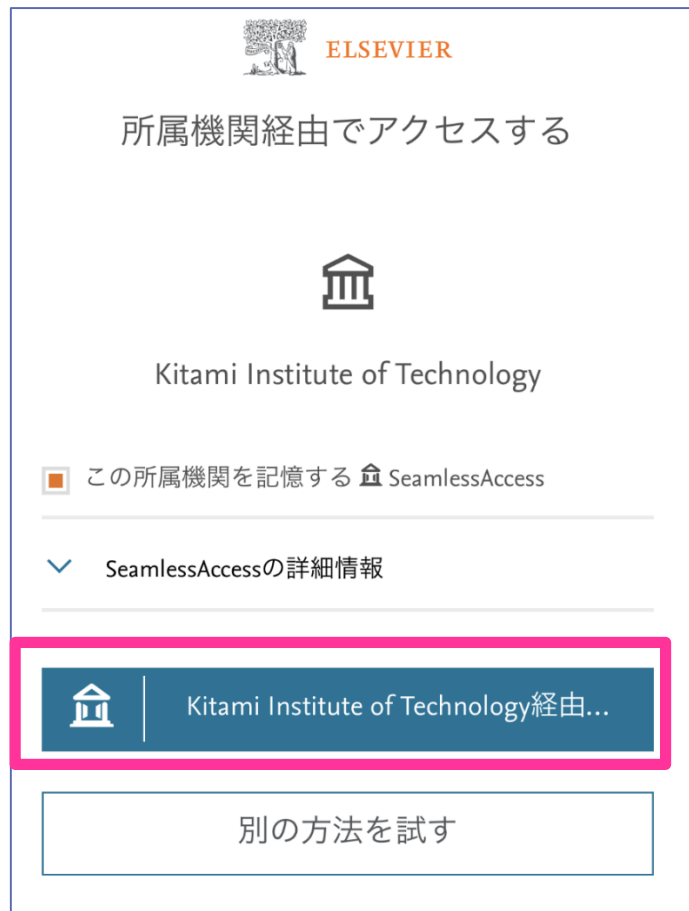

❹SSO 認証画面が表示されるので、 KIT アカウントを入力しログイン

| ・<br>北見工業大学<br>シングルサインオンシステ |
|-----------------------------|
| 北見工業大学 シングルサインオンシ           |
| ステム                         |
| パスワード<br>〇 ユーザー名を記憶する。      |
| ログイン                        |

#### ⑤「匿名で続行する」をクリック

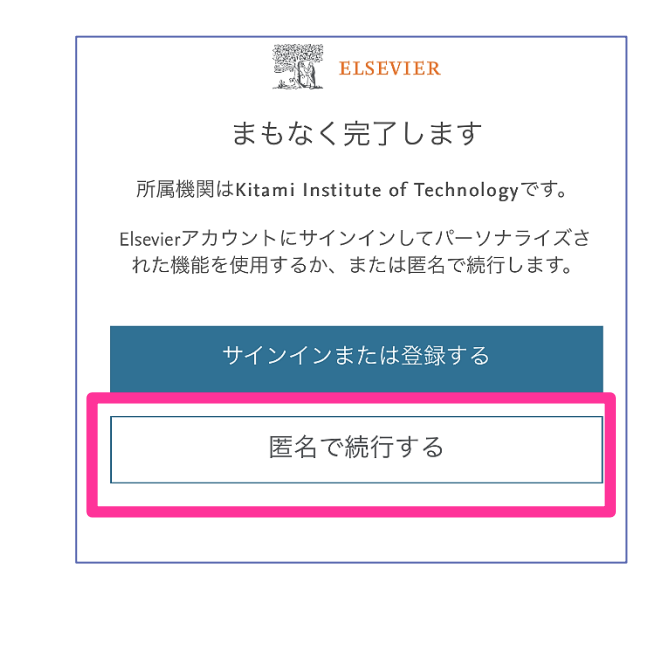

### ⑥認証が完了し、Scopus を利用できるようになります

### (Kitami Institute of Technology, Shibboleth との表示で機関認証されていること がわかります)

| ScienceDirect                                                                                                    | Journals & Books             | 0       | 盦         | Sign out     | CYou have institutional access |
|----------------------------------------------------------------------------------------------------|------------------------------|---------|-----------|--------------|--------------------------------|
| Search for peer-reviewed journal artic                                                                                                    | es and book chapters (includ | ing ope | n acces   | s content)   |                                |
| Keywords                                                                                                    | Author name                  |         |           |              |                                |
| Journal/book title Volume                                                                                                    | Issue Pages                  | C       | کر<br>Adv | anced search |                                |
| Elsevier journals offer the latest peer-reviewed res<br>on climate change, biodiversity, renewable energy<br>topics addressing our planet's climate emergency. | earch papers<br>and other    |         |           |              |                                |

#### スマホの場合は Ξ をクリックすると表示されます

|                        | 回 収録誌                                     |  |  |  |
|------------------------|-------------------------------------------|--|--|--|
|                        | How can we help?                          |  |  |  |
|                        | ∽ Support center <i>¬</i>                 |  |  |  |
|                        | ▶ チュートリアル ↗                               |  |  |  |
|                        | 💮 お問い合わせ 🛪                                |  |  |  |
|                        | 提供                                        |  |  |  |
|                        | Kitami Institute of Technology ,Shibbolet |  |  |  |
|                        |                                           |  |  |  |
| 検索履歴がここに表<br>ナポートが必要な場 |                                           |  |  |  |
| ください。                  |                                           |  |  |  |